# Atualizar Registro de Atendimento - Aba Solicitante

Esta opção do sistema faz parte do processo **Manter Registro de Atendimento** e permite a alteração dos dados de um **Registro Atendimento**. O sistema apresenta os campos do **Registro Atendimento** preenchidos com as informações existentes no banco de dados:

#### Observação

Informamos que os dados exibidos nas telas a seguir são fictícios, e não retratam informações de clientes.

| Solicitante | s encontrad | los:          |                                             |         | Adicionar Solicitante RA               |
|-------------|-------------|---------------|---------------------------------------------|---------|----------------------------------------|
| Remover     | Principal   | Protocolo     | Nome Solicitante                            | Cliente | Unidade                                |
| ۲           | ۲           |               | CAERN - COMPANHIA DE<br>AGUA E ESGOTO DO RN |         | ESCRITORIO DISTRITAL<br>DE CAPIM MACIO |
| Voltar      | De          | sfazer C      | ancelar                                     |         | Concluir                               |
| voitar      | De          | siazer 0      | anceiar                                     |         | Concluir                               |
|             | ar Programa | ação de Abast | ecimento/Manutenção                         |         |                                        |
| Consult     |             |               |                                             |         |                                        |

Acima, verifique se você selecionou o **Registro Atendimento** correto. Em caso afirmativo, dê continuidade ao processo de alteração.

Após efetuar as alterações desejadas (detalhes sobre o preenchimento dos campos? Clique AQUI),

clique no botão **Concluir** para solicitar ao sistema a efetivação da alteração na base de dados. Caso o **Registro Atendimento** não corresponda ao que você deseja alterar, clique no botão **Voltar** 

Em função da quantidade de informações existentes no **Registro Atendimento**, a tela foi dividida em quatro abas:

Dados Gerais: Para que você informe os dados gerais do atendimento.

**Local da Ocorrência**: Para que você informe os dados do local da ocorrência do Registro de Atendimento.

**Solicitante**: Para que você informe os dados do solicitante do atendimento.

**Anexos**: Para anexar um ou vários arquivos ao Registro de Atendimento. Para acessar as abas, clique nos links abaixo:

Atualizar Registro de Atendimento - Aba Dados Gerais

Atualizar Registro de Atendimento - Aba Local de Ocorrência

Atualizar Registro de Atendimento - Aba Solicitante

#### Atualizar Registro de Atendimento - Aba Anexos

As telas do tipo aba têm um comportamento padrão. Clique em **Funcionamento das Telas do Tipo Aba** para obter uma explicação mais detalhada.

Agora nós vamos ver a ajuda para a aba **Solicitante**. Para ter acesso à ajuda das demais abas, clique no *link* correspondente, na sessão **Tópicos Relacionados**.

## Preenchimento dos campos

O sistema apresenta uma tabela com os dados dos solicitantes do **Registro Atendimento**:

Principal: Indicador para o solicitante principal;

Nome do Solicitante;

Código do Cliente;

Unidade: Descrição da unidade solicitante. O sistema coloca à sua disposição, as seguintes opções:

Adicionar um novo solicitante: Para adicionar um novo solicitante ao Registro Atendimento, clique no botão Adicionar Solicitante RA, que fica no canto superior direito da tela.

O sistema irá apresentar a tela de popup **Adicionar Novo Solicitante ao Registro de Atendimento**, onde você deverá informar os dados do novo solicitante.

**Atualizar Solicitante**: Para atualizar os dados de um dos solicitantes do **Registro Atendimento**, clique no *link* existente no Nome do Solicitante.

O sistema irá apresentar a tela de *popup* **Atualizar Solicitante do Registro de Atendimento**, onde você deverá atualizar os dados do solicitante selecionado.

**Remover Solicitante**: Para remover um solicitante, clique no botão 🤨 , que fica ao lado do solicitante, na primeira coluna da tabela.

Após clicar no botão o sistema irá abrir uma caixa de diálogo, solicitando a confirmação da

remoção, Clique no botão <u>Cancelar</u> para desistir da remoção, ou no botão OK para confirmar a remoção do endereço.

Ao desistir da remoção, o sistema fechará a caixa de diálogo sem efetuar nenhuma modificação na tabela.

Ao confirmar a remoção, o sistema fechará a caixa de diálogo e efetuará a remoção do solicitante na tabela.

**Alterar Solicitante Principal**: Para alterar o Solicitante Principal do **Registro Atendimento**, selecione o novo solicitante principal, clicando no campo de seleção da coluna Principal, existente ao lado do Nome do Solicitante.

Após efetuar as atualizações desejadas, clique no botão **Concluir** para solicitar ao sistema a efetivação da atualização na base de dados.

## Tela de Sucesso

A tela de sucesso será apresentada após clicar no botão <u>Concluir</u> e não houver nenhuma inconsistência no conteúdo dos campos de todas as abas do processo **Atualizar Registro de Atendimento**. O sistema apresentará a mensagem abaixo, quando a atualização do **Registro Atendimento** tiver sido realizada com sucesso.

**Registro Atendimento de (código do Registro de Atendimento) atualizado com sucesso**. O sistema apresentará três opções após a atualização do **Registro Atendimento**. Escolha a opção desejada clicando em algum dos *links* existentes na tela de sucesso:

Menu Principal - Para voltar à tela principal do sistema.

Atualizar outro Registro de Atendimento - Para efetuar a atualização de outro **Registro Atendimento**. Será acionada a tela **Filtrar Registro de Atendimento**.

Voltar - Para voltar para a tela **Consultar Registro de Atendimento**, posicionada com os dados do **Registro Atendimento** recentemente atualizado.

# Funcionalidade dos botões

As telas do tipo aba apresentam dois tipos de botões, que estão separados por uma linha horizontal no final das telas. Os botões que estão acima da linha horizontal, estão relacionados com a navegação entre as abas, e, os botões que estão abaixo da linha horizontal, têm efeito sobre todas as abas.

| Botão                    | Descrição da<br>Funcionalidade                                                                                                    |
|--------------------------|----------------------------------------------------------------------------------------------------|
| Adicionar Solicitante RA | Utilize este<br>botão para<br>adicionar um<br>novo solicitante<br>ao <b>Registro</b><br><b>Atendimento</b> .<br>Ao ser acionado<br>será<br>apresentada a<br>tela <b>Adicionar</b><br><b>Novo</b><br><b>Solicitante ao</b><br><b>Registro de</b><br><b>Atendimento</b> . |
| 8                        | Clique neste<br>botão efetuar a<br>remoção de um<br>Solicitante.<br>Ao ser acionado,<br>o sistema irá<br>abrir uma caixa<br>de diálogo,<br>solicitando a<br>confirmação da<br>remoção.                                                                                  |

| Botão    | Descrição da                 |
|----------|------------------------------|
|          | Funcionalidade               |
|          | Estes botões                 |
|          | estão na parte               |
|          | superior da linha            |
|          | horizontal, e                |
| Voltar   | devem ser                    |
|          | utilizados para              |
|          | que o sistema                |
|          | aba antorior                 |
|          |                              |
|          | Este potao, que              |
|          | linha horizontal             |
|          | tem como                     |
|          | obietivo sair da             |
| Voltar   | tela de abas e               |
|          | voltar para a tela           |
|          | anterior:                    |
|          | Consultar                    |
|          | Registro de                  |
|          | Atendimento.                 |
|          | Utilize este                 |
|          | botão para fazer             |
|          | com que a tela               |
|          | volte ao seu                 |
|          | estado inicial de            |
|          | exibição.<br>Ao clicar posto |
| Desfazer | hotão o sistema              |
|          | limpará todos os             |
|          | campos                       |
|          | informados até o             |
|          | momento, e                   |
|          | posicionará na               |
|          | aba Dados                    |
|          | Gerais.                      |
|          | Utilize este                 |
|          | botão para fazer             |
|          | com que o                    |
| Cancelar | sistema encerre              |
|          | sem salvar o que             |
|          | esta sendo feito,            |
|          | e voite para a               |
|          | tela principal.              |

update: 03/09/2018 ajuda:atualizar\_registro\_de\_atendimento\_-\_aba\_solicitante https://www.gsan.com.br/doku.php?id=ajuda:atualizar\_registro\_de\_atendimento\_-\_aba\_solicitante 20:45

| Botão                                             | Descrição da<br>Funcionalidade                                                                                                    |
|---------------------------------------------------|----------------------------------------------------------------------------------------------------|
| Concluir                                          | Utilize este<br>botão para<br>solicitar ao<br>sistema a<br>atualização do<br><b>Registro</b><br><b>Atendimento</b><br>na base de<br>dados. Neste<br>caso, é<br>necessário que<br>todos os<br>campos, de<br>todas as abas,<br>estejam<br>preenchidos<br>corretamente.<br>Caso exista<br>alguma<br>inconsistência, o<br>sistema emitirá<br>a mensagem de<br>crítica |
| Consultar Programação de Abastecimento/Manutenção | Utilize este<br>botão para<br>solicitar ao<br>sistema a<br>consulta da<br>programação de<br>abastecimento e<br>manutenção                                                                                                    |
|                                                   | para um<br>determinado<br>município,<br>bairro, área de<br>bairro e mês/ano<br>de referência.                                                                                                    |

#### Referências

**Atualizar Registro de Atendimento** 

**Termos Principais** 

**Registro Atendimento** 

Clique aqui para retornar ao Menu Principal do GSAN

#### From: https://www.gsan.com.br/ - Base de Conhecimento de Gestão Comercial de Saneamento

Permanent link: https://www.gsan.com.br/doku.php?id=ajuda:atualizar\_registro\_de\_atendimento\_-\_aba\_solicitante

Last update: 03/09/2018 20:45

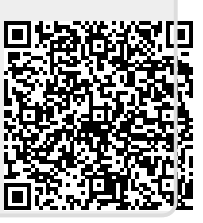